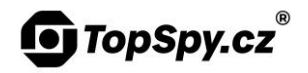

# Manuál Skrytá kamera v peru SpyCam W9

#### Obsah

- 1. Nabíjení
- 2. Vložení paměťové karty
- 3. Zapnutí zařízení
- 4. Nahrávání videa
- 5. Pořízení fotky
- 6. Vypnutí zařízení
- 7. Přehrávání záznamů
  - A. Propojení USB kabelem
  - B. Vyjmutí paměťové karty
- 8. Nastavení data a času
- 9. Řešení nečekaných situací

# 1. Nabíjení

**Vypněte** zařízení. Odšroubujte dolní část pera. Připojte zařízení Micro-USB kabelem do běžného 5V USB adaptéru nebo počítače.

Probíhající nabíjení indikuje **blikající červená** dioda. Když je zařízení plně nabité, **svítí modrá** dioda. Nabíjení trvá cca **2 hodiny**.

# 2. Vložení paměťové karty

Vložte paměťovou kartu dle obrázku:

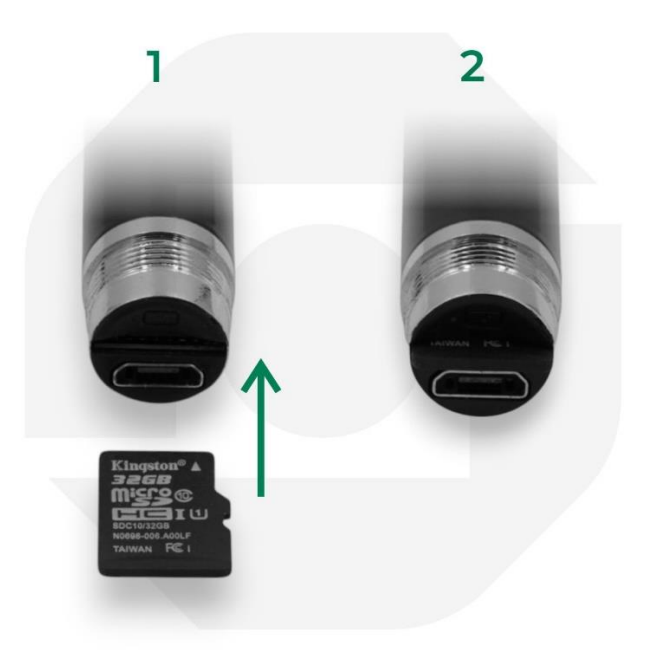

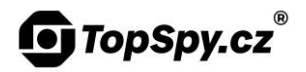

#### 3. Zapnutí zařízení

Před prvním použitím zařízení **nabijte**. Ovládání provádíte tlačítkem nahoře. Kontrolní dioda je na opačné straně, než spona a objektiv.

Zapněte zařízení dlouhým podržením tlačítka **2 vteřiny**. Rozsvítí se červená a modrá dioda zároveň. Poté červená zhasne, samostatně svítící modrá dioda indikuje, že je zařízení **v pohotovostním režimu**.

### 4. Nahrávání videa

Pro zapnutí nahrávání **podržte 1 vteřinu** ovládací tlačítko ještě jednou, modrá dioda 3x zabliká a pak zhasne. Během nahrávání dioda nesvítí.

Pro vypnutí nahrávání **podržte 1 vteřinu** ovládací tlačítko. Nahrávka se automaticky uloží a zařízení se přepne opět do pohotovostní režimu, což indikuje modře svítící dioda.

## 5. Pořízení fotky

Fotku pořídíte **krátkým stisknutím** tlačítka v pohotovostním režimu. Modrá dioda na několik vteřin zhasne a pak se opět rozsvítí, když se fotka uloží a zařízení se vrátí do pohotovostního režimu.

## 6. Vypnutí zařízení

Zařízení vypnete **dlouhým podržením tlačítka 2 vteřiny**. Červená a modrá dioda 3x zablikají zároveň a poté zhasnou.

## 7. Přehrávání záznamů

#### A. Propojení USB kabelem

Vypněte zařízení. Odšroubujte dolní část pera a připojte do počítače (nebo do telefonu pomocí redukce). Zařízení se zobrazí jako běžný USB disk. Doporučujeme **záznamy nejprve zkopírovat do počítače** a pak si je přehrát. Při přehrávání přímo ze zařízení může docházet k zasekávání videa.

#### B. Vyjmutí paměťové karty

**Upozornění: než vyjmete MicroSD kartu, zařízení vypněte**, jinak hrozí ztráta záznamů.

Vypněte zařízení. Odšroubujte dolní část pera. Pod USB portem naleznete MicroSD kartu. Vyjměte ji a vložte MicroSD kartu **do počítače**, který ji zobrazí jako běžné paměťové médium.

### 8. Nastavení data a času

Když je kamera připojená do počítače, uvidíte **soubor "SetTime"**. Otevřete ho v poznámkovém bloku. Uvidíte text "YYYY-MM-DD 00:00:00 Y" (rok-měsíc den hodina:minuta:sekunda). Ručně ho přepište, např. "2024-08-27 14:03:00". Písmeno "Y" za časem znamená, že se údaj o datu a čase bude ve videu zobrazovat. Pokud údaj ve videu nechcete, přepište "Y" na "N".

Když se kamera úplně vybije, je třeba nastavit aktuální čas znovu.

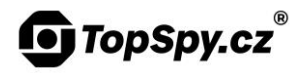

# 9. Řešení nečekaných situací

Pokud zařízení nereaguje tak, jak by mělo, můžete zařízení resetovat. Zasuňte resetovací **jehlu do dírky, kde jsou diody**. Uslyšíte lehké cvaknutí. Dlouze resetovací tlačítko podržte cca **10 vteřin**.

Když se při zapnutí kamery v pohotovostním režimu modrá dioda po chvíli zhasne, zařízení nerozpoznalo paměťovou kartu, zkuste jí naformátovat na počítači.

Před formátováním **uložte záznamy** do počítače, formátování veškerý obsah na kartě vymaže.

Po vložení MicroSD karty do počítače ji nechte načíst nebo otevřete "Tento počítač". Klikněte na zástupce MicroSD karty pravým tlačítkem myši, zvolte možnost "Formátovat…" a potvrďte kliknutím na tlačítko "Spustit".

Pokud ani formátování nepomůže, vyzkoušejte jinou **podporovanou** paměťovou kartu.